## **ALEKS Math Placement Test Instructions**

#### **Requirements:**

Completion of the unproctored ALEKS Preview attempt.

The Preview will allow you to gain familiarity with the test as well provide you access to the Prep & Learning study modules before you take a proctored test using Honorlock that will "count" for placement.

#### System Requirements:

- A desktop computer, laptop computer or Chromebook (tablets and smartphones will not work)
- A webcam
- Stable internet connection
- <u>Google Chrome(https://www.google.com/chrome/)</u> web browser
- Honorlock's Google Chrome extension (https://app.honorlock.com/install/extension)

#### Logging In:

Go to my.harpercollege.edu and log into My Harper Student Portal.

Need assistance logging in? Contact the Student Service Desk at 847.925.6866 or <u>studentsd@harpercollege.edu.</u>

## **Accessing ALEKS Math Placement Test online:**

Directions for students to access ALEKS Math Placement Test online:

1. After logging into your student portal, click on "REGISTRATION AND RECORDS".

| MyHarper College<br>MyHarper Student Portal                                                                                                    |                    |                                                                                                    | Harper ID H000                                                             |
|----------------------------------------------------------------------------------------------------|--------------------|----------------------------------------------------------------------------------------------------|----------------------------------------------------------------------------|
| E MENU                                                                                                    |                    |                                                                                                    |                                                                            |
| Student Portal + Students<br>Students                                                                                                    |                    |                                                                                                    | Dearch Myltarper Portal                                                    |
| 🖒 🗄 Get Started! New                                                                                                    | Student Checklist. | My Progress                                                                                                    | My Plan                                                                    |
|                                                                                                    |                    | Estimate                                                                                                    | of Degree/Certificate Progress                                             |
|                                                                                                    | ) 🏟 🚖 🕻            | Requirements                                                                                                    | 100%                                                                       |
|                                                                                                    |                    | Credts Re                                                                                                    | quired: 60 Credits Completed: 60                                           |
| AND COUNSELING RECORDS                                                                                                    | SUCCESS            | De                                                                                                    | gree Works (Degree Planning)                                               |
| My Unread Emails  Could not retrieve unread messages from Google Apps.  You do not have any email connections that provide unread messages.  My Blackboard Classes  HLO Team 1 | Compus Even        | nts My Info Program of Study: Associat rev available for the resis, which you.  we connect for its base from.  My Info Program of Study: Associat Student Type: Degree Advisor/Counselor: Pease General Education (May: Change Program of Study | e in Arts<br>ng<br>call 847.926.6393 for assistance.<br><b>ed</b><br>2005) |
| Online English Placement Essay                                                                                                    | REGISTRATION AND   | ry Campus Links                                                                                                    |                                                                            |
|                                                                                                    | 20 RECORDS         | I are now available Maps                                                                                                    |                                                                            |
|                                                                                                    | 0.25 AI            | HEAT                                                                                                    |                                                                            |
|                                                                                                    |                    | Campus Ballety                                                                                                    |                                                                            |
|                                                                                                    | My Class Schedule  | Boolai Boolai                                                                                                    |                                                                            |

2. Click on "ALEKS MATH PLACEMENT TEST".

| Harper College<br>MyHarper Student Portal<br>MENU<br>Student Portal > Students > Registration and Records<br>Registration and Records                                                                                     |                                                                                                    |                                    | Gearch MyHa                                                                                       |
|----------------------------------------------------------------------------------------------------|----------------------------------------------------------------------------------------------------|------------------------------------|---------------------------------------------------------------------------------------------------|
| SCHEDULE FLANKER                                                                                                    | CLASS SEARCH ADD//ROOP A COUR                                                                                                    | SE HARPER ACCESS ALEKS             | ALEKS<br>MATH PLACEMENT TEST                                                                      |
| My Class Schedule<br>No course sessions found.<br>My Grades and Transcripts<br>View My Grades<br>View my Unofficial Transcript/Grades                                                                                     | Registration/Enrollment<br>Enrollment/Degree Verification<br>Overload Request<br>Registration Appeal<br>Registration Overrides<br>Detailed Btudent Schedule/Waitlist Btatus | ALEKS<br>ALEKS MATH PLACEMENT TEST | op<br>847.925.6710<br>onestop2harper<br>Building A, Room<br>s Monday - Thursd<br>Friday 8 a.m. lo |
| Request an Official Academic (Credit) Transcript<br>Request an Official Academic (Non-Credit) Transcript<br>View Batus of (Credit) Transcript Request<br>Request a Transcript Evaluation of a College Previously Attended | Residency/Tuition Adjustments<br>Business Edvantage Form<br>Change of Address<br>Joint Agreement                                                                            |                                    |                                                                                                   |
| Submit Your Program Application<br>Check Your Limited Enrollment Status                                                                                                    | Testing Center<br>Test Scores/Course Placement<br>Math Placement Test Information<br>English Placement Test Information                                                     |                                    |                                                                                                   |

3. Click "Login to ALEKS" at the bottom of the next page, below the video and the text.

| Welcome to your ALEKS Account for Math Placement                                                                                                    |
|----------------------------------------------------------------------------------------------------|
| Prior to taking the ALEKS Math placement assessment at the Harper College Testing Center, you need to:                                                                                                    |
| Welcome to ALEKS Placement, Prepara                                                                                                    |
| Mc<br>Graw<br>Hill<br>Education       ALCESS®<br>Placement, Preparation and Learning                                                                                                    |
| Watch on 🖸 YouTube                                                                                                    |
| Complete a brief 30 question ALEKS Preview assessment "at home." This will familiarize you with the format of the test as well as provide personalized Prep and Learning study modules based on these responses. The results of this Preview will not count towards course placement regardless how of high you score. Make sure you take your time and put forth your best, honest effort.                                                     |
| Before taking the proctored math placement assessment, you are strongly encouraged to spend time studying within your personalized ALEKS Prep & Learning modules. Based on the results of the Preview assessment, the ALEKS program helps you identify math skills that need improvement. Spending time now studying with the Prep & Learning modules could save you time later on (and tuition money!) by making sure you are properly placed. |
| Upon finishing the ALEKS Preview assessment and taking some time in the Prep & Learning study modules, you are eligible to take the proctored attempt that "counts" for placement. As Harper College remains in a remote learning environment, that proctored attempt will also be completed "at home" using the remote proctoring program, Honorlock. To take a test using Honorlock, you must:                                                |
| Test using a computer or Chromebook with a webcam (tablets and smartphones will NOT work)     Qopen 4LEX with a Sougle Chrome web-trowser (table to rowsers) take Stanie, Firefox, Edge, etc. will NOT work)     Download the Honorlock Chrome extension (click here to download if needed)                                                                                                    |
| Login to ALEKS<br>u can refer to the ALEKS testing FAQ section. Or contact the Testing Center at testing@harpercollege.edu or (847) 925-6541.                                                                                                    |

4. Click on the "aqua-marine"-colored text that will say "Harper College Math Placement (2020) Spring, Summer..."

| ALEKS                                                                                                    |             |
|----------------------------------------------------------------------------------------------------|-------------|
| My Classes                                                                                                    | + NEW CLASS |
| Active (4)                                                                                                    |             |
| Harper College                                                                                                    |             |
| Harper College Math Placement ( ), Spring,<br>Summer, Fall / Higher Education Math<br>Placement                                                         |             |
| Last Login:<br>Placement End Date:<br>Latest Placement Result: Not assessed yet<br>Prep and Learning Module End Date: Not available yet<br>Show Details |             |

5. If your Honorlock extension has been activated, "Honorlock Proctored" will be displayed.

Click "START".

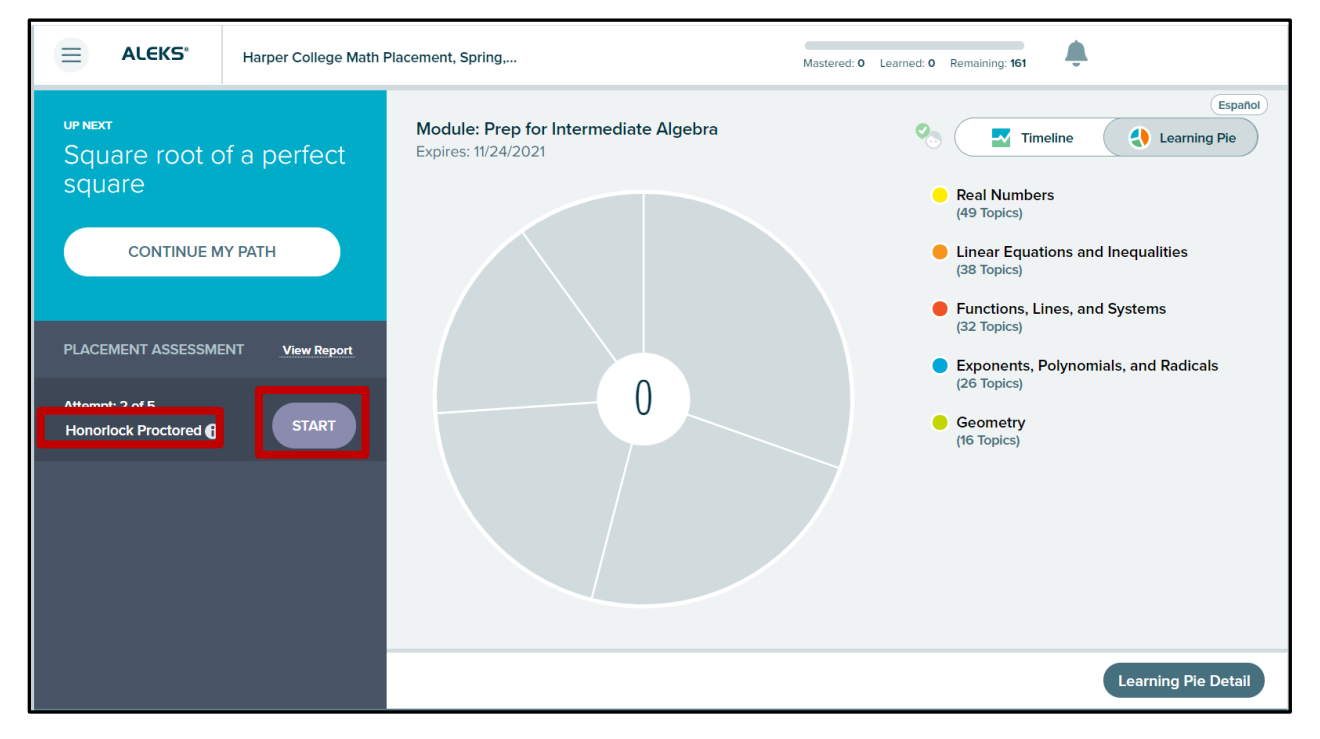

### 6. Click "Launch Proctoring".

| Proctored Placement | nt Assessment                                                                                                    |         |
|---------------------|----------------------------------------------------------------------------------------------------|---------|
|                     |                                                                                                    | Español |
|                     | This Assessment is Proctored by Honorlock<br>Click the launch proctoring button to begin<br>Launch Proctoring                                                               |         |
|                     | Notice of Non-Affiliation and Disclaimer:<br>Honorlock is an independent third-party tool that is not associated, authorized, endorsed or sponsored by ALEKS Corporation or |         |
|                     |                                                                                                    |         |
| Cancel              |                                                                                                    |         |

7. When ready, Click "Launch Proctoring".

| Proctored Placement Assessment                                                                                                    |  |
|----------------------------------------------------------------------------------------------------|--|
| Español                                                                                                    |  |
| This test is proctored by Honorlock                                                                                                    |  |
| Data Collection & Use                                                                                                    |  |
| During an exam, we may collect information about any websites you visit, and<br>you may be required to enable certain features on your device, such as the<br>camera and microphone, to take audio or visual photos and recordings, and we<br>may also record the scored of your device. Where we process your photo and<br>recordings, we may also collect information about your face and/or value to<br>determine whether there are other people in the room and what words you are<br>speaking. |  |
| We process this information to provide our services to your testing organization.<br>Please see our <u>Exom Taker Privacy Notice</u> for more details.                                                                                                    |  |
| <ul> <li>I authorize the collection of this data</li> <li>I agree to Honorlock's <u>Service</u></li> <li>Launch Proctoring</li> </ul>                                                                                                    |  |
| Notice of Non Affiliation and Disclaimer:                                                                                                    |  |
| © 2022 McGraw Hill LC: All Rights Reserved. Terms of Use.   Privacy Center,   Accessibility                                                                                                    |  |

8. Check all three boxes and click "**Continue**".

| $\equiv$ Proctored Placeme | ent Assessment                                                       |                                       |                                                        |                                          | × .                                |  |
|----------------------------|----------------------------------------------------------------------|---------------------------------------|--------------------------------------------------------|------------------------------------------|------------------------------------|--|
|                            | This Assessm                                                         | Befo                                  | ore you b                                              | egin                                     | *                                  |  |
|                            | Click the launch p                                                   |                                       |                                                        |                                          |                                    |  |
|                            | Notice of Non-Affilia<br>Honorlock is an inde<br>or McGraw-Hill Educ | Put away any physical calculators     | Remove headphones<br>and turn off any music            | Have a photo ID ready to show the webcam | ALEKS Corporation                  |  |
|                            |                                                                      | Check the bo<br>g <u>uidelines</u> to | oxes above and fol<br>o avoid invalidating<br>Continue | low all testing<br>g test results.       |                                    |  |
| Cancel                     |                                                                      |                                       |                                                        | 2021 McGraw-Hill Education               | All Rights Reserved — Terms of Use |  |

9. When ready, Click "I understand".

| Proctored Placement Assessment                                                                                                    | Honorlock Proctoring     -      ×                                                                                                    |
|----------------------------------------------------------------------------------------------------|----------------------------------------------------------------------------------------------------|
| Proctored Placement Assessment     Waiting for Honorlock Authentication     Software prompts in the proctoring window to complete the proctoring steps.     Ifyou need to relaunch the proctoring window cick here.     Molece of Non-Atfliation and Dictainer:     Molece of Non-Atfliation and Dictainer:     Molece of Non-Atfliation and Dictainer:     Molece of Non-Atfliation and Dictainer:     Molece of Non-Atfliation and Dictainer:     Molece of Non-Atfliation and Dictainer:     Molece of Non-Atfliation and Dictainer:     Molece of Non-Atfliation and Dictainer:     Molece of Non-Atfliation and Dictainer:     Molece of Non-Atfliation and Dictainer:     Molece of Non-Atfliation and Dictainer | <ul> <li>Honorlock Proctoring – □ ×</li> <li>Honorlock Proctoring Need help?</li> <li>Privacy Details</li> <li>Your information and privacy are important to us. See our App Privacy Policy.</li> <li>Honorlock will record your screen if required by your exam administrator(s)</li> <li>Data and recordings will be shared with your exam administrator(s)</li> <li>Usenside idea patient or generation</li> </ul> |
| Cancel                                                                                                    | Honorlock does not sell or monetize<br>any of your data                                                                                                    |

10. A new Honorlock Proctoring window will pop up. You can also access the Honorlock Proctoring window by clicking the icon in the task bar. Now you will complete authentication by taking a photo of your face, your ID and scanning the room you are in using the Hornorlock Proctoring window which is highlighted in red in the image below.

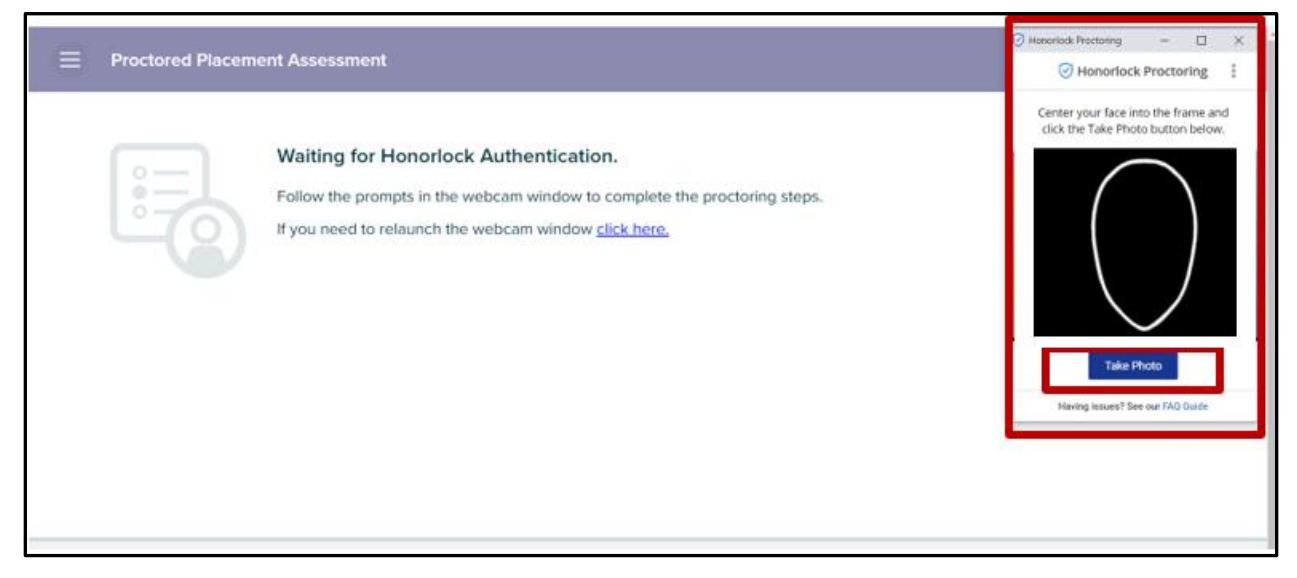

11. Click "Proceed".

| Proctored Placement Assessment                                                                                                    | Controllation Machining                                                                               | - U X                                                               |
|----------------------------------------------------------------------------------------------------|----------------------------------------------------------------------------------------------------|---------------------------------------------------------------------|
|                                                                                                    | Honorlock Proctoring                                                                                  | (Need help?)                                                        |
| Waiting for Honorlock Authentication<br>Follow the producting wildow to complete the producing steps.<br>If your read to infurnich the producing window <u>stat here</u>                                                                                 | Launch Screen<br>You will be asked to ret<br>Please follow the ex                                     | all  Perconding Recording cord your screen. comple below.           |
| Notice of Non Affiliation and Disclaims:<br>Hencedox is an independent third party tool her to not associated, subfortant endersol as sponsored by<br>AL455 Capacitations on Modere Mit Education, AL305 a simplificant instances of AL305 Capacitation. | Share your entire screen                                                                              |                                                                     |
|                                                                                                    | Veur<br>Magarlack<br>Test<br>Screen 1                                                                 | Tip:<br>Select your screen<br>before clicking the<br>"Share" button |
|                                                                                                    | 1. Click the "Proceed" butto<br>2. In the next window, sele<br>3. Click the "Share" Button<br>Proceed | on below to continue<br>ect your screen                             |
| Cancel                                                                                                    |                                                                                                    |                                                                     |

12. Click the screen image first then the "Share" button will be activated. Click "Share".

| Share your entire screen<br>Honorlock wants to share the contents of your screen with app.hono | orlock.com. 1. Click this<br>screen first. |
|------------------------------------------------------------------------------------------------|--------------------------------------------|
| Manana mara<br>A mana mana                                                                     |                                            |
|                                                                                                |                                            |
|                                                                                                | 2. Click                                   |
|                                                                                                | "Share".                                   |
|                                                                                                | Share Cancel                               |
|                                                                                                |                                            |

13. Now Authentication is complete. Click "Begin" to start the exam.

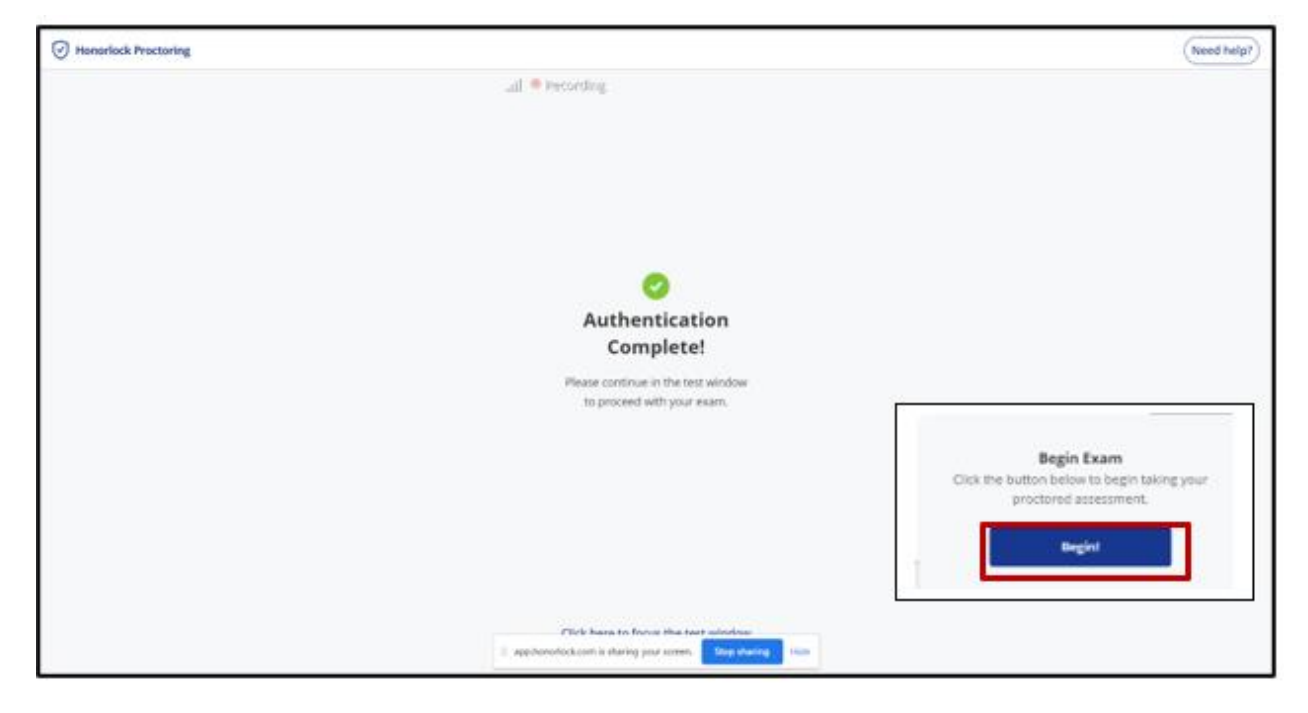

14. You can now start your ALEKS Math Placement test.

|   |                                                     |                                | 🖉 Honorlack Processing — 🗆 X      |
|---|-----------------------------------------------------|--------------------------------|-----------------------------------|
|   |                                                     | _                              | Honorlock Proctoring              |
|   | HAVE A <b>PENCIL</b><br>AND <b>PAPER</b> AVAILABLE. | DON'T GET<br>HELP FROM OTHERS. | Proctoring session in progress.   |
|   |                                                     |                                |                                   |
|   |                                                     | 9                              |                                   |
|   |                                                     |                                |                                   |
|   |                                                     |                                |                                   |
|   |                                                     |                                | Begin your assessment. Good luck! |
|   |                                                     |                                | Reving insues? See our FAQ Guide  |
|   |                                                     |                                |                                   |
| C | 000                                                 |                                |                                   |
|   | Cancel                                              | Es                             | pahol                             |
|   | II -app.honor/lock.com is sharing your scree        | n. Stop sharing liide          | of Use   Privace   Accessibility  |

15. After you submit the test, you can remove HonorLock's Google Chrome Extension from your browser if you prefer. Go to settings in your browser and click "**Extensions**". Then click "**Remove**" under the Honorlock Chrome Extension.

# Accessing Prep & Learning Modules

**Directions for students to access their Prep & Learning Modules:** 

1. Start by clicking on the **GET STARTED** button. Please note: messaging will change to **CONTINUE MY PATH** after accessing the modules for the first time.

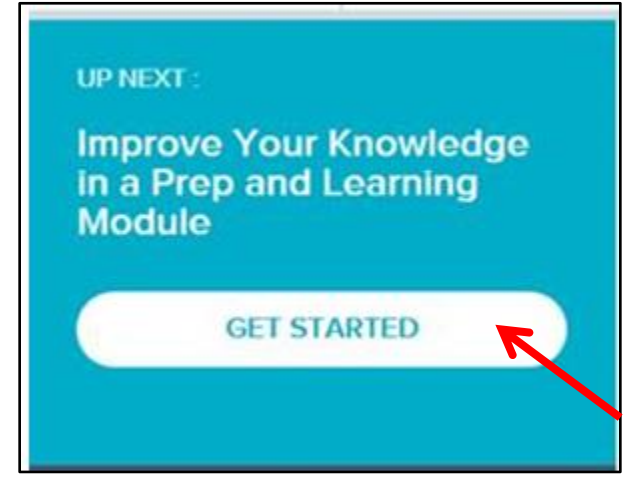

|                                                              | Higher Education Math                 | Placement                               | Mastered: 45 | Mastered: 45 Learned: 0 Remaining: 116 |              |                | ні, , /      |              |                         |
|--------------------------------------------------------------|---------------------------------------|-----------------------------------------|--------------|----------------------------------------|--------------|----------------|--------------|--------------|-------------------------|
| UP NEXT :<br>Translating a so<br>using an inequa<br>CONTINUE | entence by<br>ality symbol<br>MY PATH | Module: Prep for<br>Expires: 10/24/2017 | Intermediat  | e Algebra                              |              | ∞ (            | Time         | aline (      | Español<br>Learning Pie |
| PLACEMENT ASSESSM                                            | ENT <u>VIEW REPORT</u>                |                                         |              |                                        |              |                |              |              |                         |
|                                                              | START                                 |                                         |              |                                        |              |                |              |              |                         |
|                                                              |                                       | 15                                      | -@           |                                        |              |                |              |              |                         |
|                                                              |                                       | MO<br>May 22                            | TU<br>May 23 | WE<br>May 24                           | TH<br>May 25 | FR<br>May 26 N | SA<br>May 27 | SU<br>May 28 |                         |
|                                                              |                                       |                                         |              |                                        |              |                |              | Time         | line Detail             |

2. Keeping track of the amount of study time can be done on the homepage of the ALEKS profile.

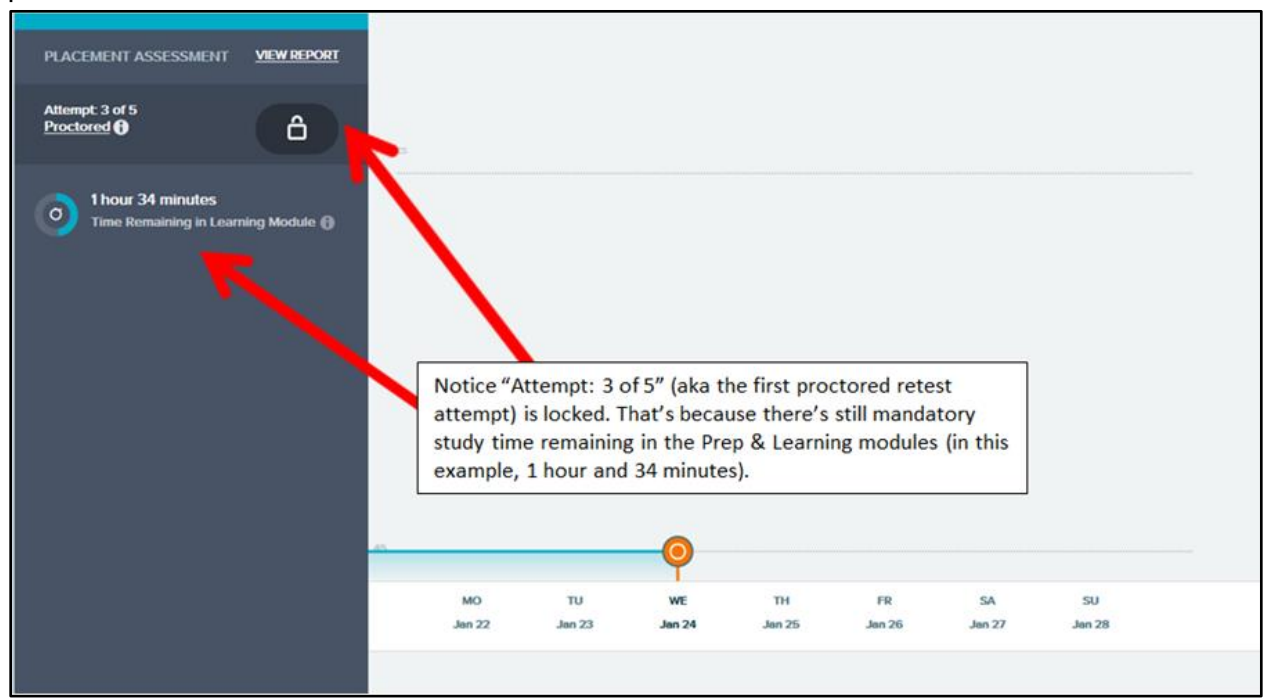